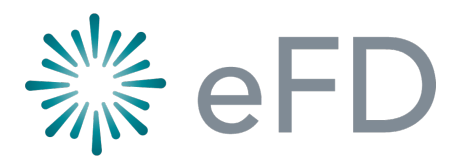

## Life Ledger Integration

| *            | eFD                |                                        |                   |                               |                      |                                                                                                    |
|--------------|--------------------|----------------------------------------|-------------------|-------------------------------|----------------------|----------------------------------------------------------------------------------------------------|
| & (          | 🖶 Home             | WAN-42762 - Mr Ian Blackheart (Hearty) |                   |                               |                      | (asree                                                                                                    |
| e .          | Deceased           |                                        |                   |                               |                      | Phose Phose |
| ≣ \$         | <b>≓</b> Transfers | CONTACTS                               | (                 | + Notify Life Ledger          | )                    |                                                                                                    |
| C F          | ■ Preparation      | A No information to be given out       |                   | CONTACT DETAILS               |                      |                                                                                                    |
| i i i        | Contacts           |                                        |                   | CONTACT TYPE                  | Client               | ADDRESS<br>Roady Road                                                                                                    |
| 🖨 (          | B Coromony         | First Caller<br>Mrs Sarah Blackheart   | Wife<br>075616230 | RELATIONSHIP                  | Wife                 |                                                                                                    |
| <b>m</b> (   | Ceremony           |                                        | 010010200         | NAME                          | Mrs Sarah Blackheart | lowny lown                                                                                                    |
| 嶜 (          | Ashes Interment    | Next Of Kin<br>Mrs Sarah Blackheart    | Wife<br>075616230 | DATE OF BIRTH                 |                      | Posty Code<br>United Kingdom                                                                                                    |
| و ۲          | . Coffin           | Doctor (GP)                            |                   |                               |                      |                                                                                                    |
|              | 🖨 Transport        | Dr Harry South                         | 020 7654 9871     | OCCUPATION                    | Not Specified        | NOTES                                                                                                    |
| £ 4          | + Additions        | Client<br>Mrs Sarah Blackheart         | Wife<br>075616230 | REMEMBRANCE PAGE<br>MODERATOR | No                   | CLIENT HAS CONSENTED TO BE CONTACTED<br>No                                                                                                    |
|              | 🖋 Notes            |                                        |                   | ACCOUNTS MODERATOR            | No                   | CONTACT BY                                                                                                    |
| 🖧 F          | £ Donations        |                                        |                   |                               |                      | Linda                                                                                                    |
| a c          | _                  |                                        |                   | Contact Points                |                      |                                                                                                    |
|              | Condolences        |                                        |                   | PHONE                         | 075616230            |                                                                                                    |
| E F          | £ Finance -        |                                        |                   | EMAIL                         | () test@test.com     |                                                                                                    |
| <b>0</b> 8 A | Correspondence     |                                        |                   |                               |                      |                                                                                                    |
| i≊ (         | Documents          |                                        |                   |                               |                      |                                                                                                    |

## 1. Select 'Notify Life Ledger' button

Note: this is only available via the Client contact, once submitted it cannot be done again or undone

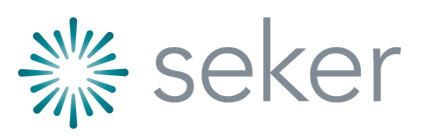

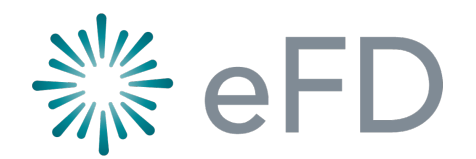

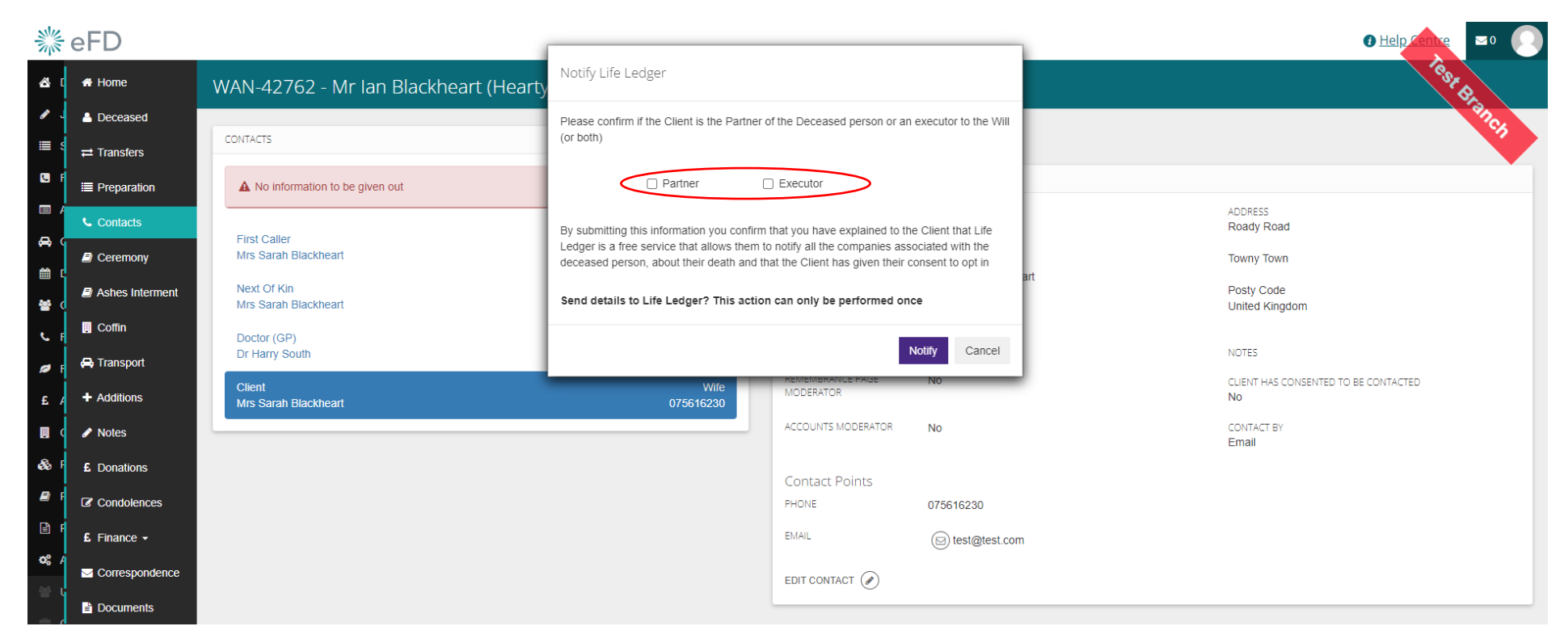

2. Select if the Client is the 'Partner' and/or 'Executor'

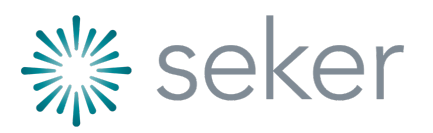

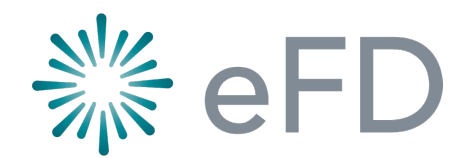

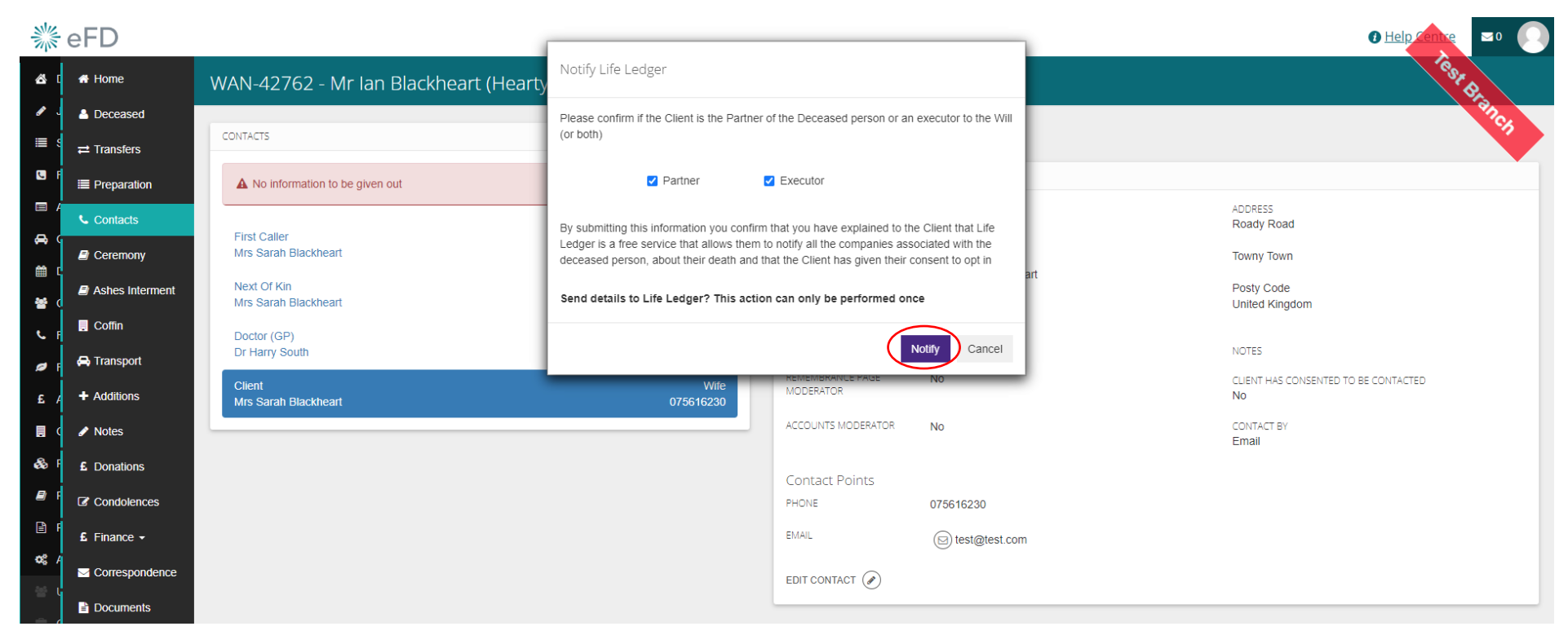

3. Select 'Notify'

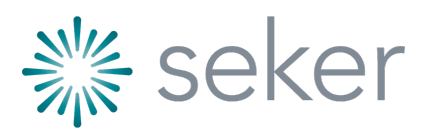

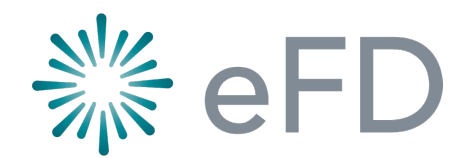

| **           | eFD                           |                                        |                   |                               |                      |                                      |
|--------------|-------------------------------|----------------------------------------|-------------------|-------------------------------|----------------------|--------------------------------------|
| & □          | 🖶 Home                        | WAN-42762 - Mr Ian Blackheart (Hearty) |                   |                               |                      | (asree                               |
| <i>∎</i> ,   | Deceased                      |                                        |                   |                               |                      | (anog                                |
| ≣ 3          | ≓ Transfers                   | CONTACTS                               |                   |                               |                      |                                      |
|              | ■ Preparation                 | A No information to be given out       |                   | CONTACT TYPE                  | Client               | ADDRESS<br>Roady Road                |
|              | Contacts                      |                                        |                   | RELATIONSHIP                  | Wife                 | Towny Town                           |
|              | Ceremony                      | Details have been sent to Life Ledger  |                   | DATE OF BIRTH                 | Mrs Saran Blackheart | Posty Code<br>United Kingdom         |
| <b>*</b> (   | Ashes Interment               | First Caller<br>Mrs Sarah Blackheart   | Wife<br>075616230 | OCCUPATION                    | Not Specified        | NOTES                                |
| ۹. F         | 🛛 Coffin                      | Next Of Kin                            | Wife              | REMEMBRANCE PAGE<br>MODERATOR | No                   | CLIENT HAS CONSENTED TO BE CONTACTED |
| Ø            | 👄 Transport                   |                                        | 075616230         | ACCOUNTS MODERATOR            | No                   | CONTACT BY                           |
| £4           | <ul> <li>Additions</li> </ul> | Doctor (GP)<br>Dr Harry South          | 020 7654 9871     |                               |                      | Email                                |
|              | 🖋 Notes                       | Client                                 | Wife              | Contact Points                |                      |                                      |
| <b>8</b> 0 F | £ Donations                   | Mrs Sarah Blackheart                   | 075616230         | PHONE                         | 075616230            |                                      |
| E) F         | Condolences                   |                                        |                   | EMAIL                         | iest@test.com        |                                      |
| E F          | £ Finance -                   |                                        |                   | EDIT CONTACT                  |                      |                                      |
| <b>0</b> ° / | Correspondence                |                                        |                   |                               |                      |                                      |
|              | Documents                     |                                        |                   |                               |                      |                                      |

4. Once done message to confirm 'Details have been sent to Life Ledger' is permanently displayed

Note: Life Ledger will automatically send an email to the Client prompting the Client to login and provider more information

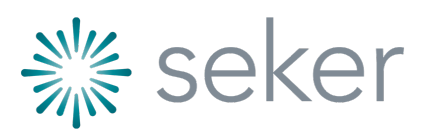